# Configurazione della gestione di utenti e domini sui router VPN serie RV320 e RV325

## Obiettivo

La pagina *Gestione utenti* viene utilizzata per configurare i domini e gli utenti. Un dominio è una sottorete costituita da un gruppo di client e server. L'autenticazione a un dominio è controllata da un server di sicurezza locale. La serie RV32x VPN Router supporta l'autenticazione tramite il database locale, un server RADIUS, un server Active Directory o un server LDAP.

Questo articolo spiega come gestire i domini e gli utenti sui router VPN serie RV32x.

## Dispositivi interessati

·RV320 Dual WAN VPN Router · RV325 Gigabit Dual WAN VPN Router

## Versione del software

·v1.1.0.09

## Gestione dei domini

Passaggio 1. Accedere all'utilità Configurazione Web e scegliere **Gestione utente**. Viene visualizzata la pagina *Gestione utente*:

| nain Management 1                      | Table              |                        |                          | Items 1-1 of 1 5 👻 per j |
|----------------------------------------|--------------------|------------------------|--------------------------|--------------------------|
| Domain Name                            | Authentication T   | уре                    | Authentication Server IP |                          |
| Default                                | Local Database     |                        | N/A                      |                          |
|                                        | Delete             |                        |                          | Page 1 - of 1            |
|                                        | Delete             |                        |                          |                          |
| r Management Tab                       | Delete             |                        |                          | items 1-1 of 1 5 - per   |
| er Management Tab<br>Username          | Delete             | Group                  | Domain                   | Items 1-1 of 1 5 → per   |
| er Management Tab<br>Username<br>cisco | Password<br>****** | Group<br>Administrator | Domain<br>Default        | items 1-1 of 1 5 → per   |

Passaggio 2. Fare clic su **Add** nella tabella Domain Management per configurare un nuovo dominio. Viene visualizzata la finestra *Aggiungi dominio*.

Passaggio 3. Scegliere il tipo di autenticazione utilizzato per il dominio dall'elenco a discesa Tipo di autenticazione.

·Database locale: l'autenticazione viene eseguita dal router.

·RADIUS: un server RADIUS remoto esegue l'autenticazione per il dominio.

- RADIUS-PAP — Password Authentication Protocol (PAP) è un protocollo di autenticazione che utilizza solo una password semplice per l'autenticazione. Questa autenticazione è considerata non sicura e deve essere utilizzata solo se il server RADIUS remoto non supporta un metodo di autenticazione più avanzato.

- RADIUS-CHAP — Challenge Handshake Authentication Protocol (CHAP) è un protocollo di autenticazione che verifica l'autenticazione tramite un handshake a tre vie. Questo handshake viene eseguito al momento della connessione iniziale e a intervalli casuali dopo la connessione iniziale.

- RADIUS-MSCHAP — MS-CHAP è la versione Microsoft della protezione CHAP. Il formato MS-CHAP è stato progettato per essere compatibile con i prodotti Windows NT.

- RADIUS-MSCHAPV2 — MS-CHAPV2 è un'estensione di MS-CHAP che fornisce una chiave di crittografia più avanzata.

•Active Directory: un server che esegue Active Directory esegue l'autenticazione per il dominio. Active Directory è un servizio che fornisce protezione di rete su una rete di dominio Windows.

·LDAP - Un server remoto che esegue un servizio di directory esegue l'autenticazione per il dominio. Il protocollo LDAP (Lightweight Directory Access Protocol) è un protocollo di accesso utilizzato per accedere al servizio directory.

#### Autenticazione database locale

| Authentication Type: | Local Database 👻 |  |
|----------------------|------------------|--|
| Domain:              | Domain Name      |  |
|                      |                  |  |
|                      |                  |  |
|                      |                  |  |
|                      |                  |  |

Passaggio 1. Immettere un nome per il dominio nel campo Dominio.

Passaggio 2. Fare clic su OK. Il dominio viene creato.

| Don | main Management 1 | fable               |                          | Items 1-2 of 2 5 🔶 per page |
|-----|-------------------|---------------------|--------------------------|-----------------------------|
|     | Domain Name       | Authentication Type | Authentication Server IP |                             |
| 0   | Default           | Local Database      | N/A                      |                             |
| 0   | Domain Name       | Local Database      |                          |                             |
| A   | dd Edit           | Delete              |                          | 💌 < Page 1 🗸 of 1 🕨 🔛       |

#### **Autenticazione RADIUS**

| Domain:          | Domain Name   |
|------------------|---------------|
| Radius Server:   | 192.168.1.200 |
| Radius PassWord: |               |

Passaggio 1. Immettere un nome per il dominio nel campo Dominio.

Passaggio 2. Immettere l'indirizzo IP del server RADIUS nel campo Server RADIUS.

Passaggio 3. Immettere la password utilizzata dal router per l'autenticazione al server RADIUS nel campo Radius PassWord. La password consente al router e al server RADIUS di crittografare le password e scambiare le risposte. Questo campo deve corrispondere alla password configurata nel server RADIUS.

Passaggio 4. Fare clic su OK. Il dominio viene creato.

| Dor | nain Managemen | t Table             |                          | Items 1-2 of 2 5 🔶 per page |
|-----|----------------|---------------------|--------------------------|-----------------------------|
|     | Domain Name    | Authentication Type | Authentication Server IP |                             |
| 0   | Default        | Local Database      | N/A                      |                             |
| 0   | Domain Name    | Radius-MSCHAPV2     | 192.168.1.200            |                             |
| A   | dd Edit        | Delete              |                          | Page 1 🗸 of 1 🕨 💌           |

Autenticazione di Active Directory

| omain:            | Domain Name      |
|-------------------|------------------|
| D Server Address: | 192.168.1.150    |
| AD Domain Name:   | Active Directory |

Passaggio 1. Immettere un nome per il dominio nel campo Dominio.

Passaggio 2. Immettere l'indirizzo IP del server Active Directory nel campo Indirizzo server AD.

Passaggio 3. Immettere il nome di dominio del server Active Directory nel campo Nome

dominio Active Directory.

Passaggio 4. Fare clic su OK. Il dominio viene creato.

| Dor | nain Managemen | t Table             |                          | Items 1-2 of 2 5 👻 per page |
|-----|----------------|---------------------|--------------------------|-----------------------------|
|     | Domain Name    | Authentication Type | Authentication Server IP |                             |
| 0   | Default        | Local Database      | N/A                      |                             |
| 0   | Domain Name    | Active Directory    | 192.168.1.150            |                             |
| A   | dd Edit        | Delete              |                          | 🖌 🖌 Page 1 🗸 of 1 🕨 💌       |

#### Autenticazione LDAP

| Authentication Type: | LDAP -                  |
|----------------------|-------------------------|
| Domain:              | Domain Name             |
| DAP Server Address:  | 192.168.1.150           |
| DAP Base DN          | LDAP Distinguished Name |

Passaggio 1. Immettere un nome per il dominio nel campo Dominio.

Passaggio 2. Immettere l'indirizzo IP del server LDAP nel campo Indirizzo server LDAP.

Passaggio 3. Inserire il nome distinto di base del server LDAP nel campo DN di base LDAP. Il DN di base è la posizione in cui il server LDAP cerca gli utenti quando riceve una richiesta di autorizzazione. Questo campo deve corrispondere al DN di base configurato nel server LDAP.

Passaggio 4. Fare clic su OK. Il dominio viene creato.

| Don | nain Management | Table               |                          | ltems 1-2 of 2 5 → per page |
|-----|-----------------|---------------------|--------------------------|-----------------------------|
|     | Domain Name     | Authentication Type | Authentication Server IP |                             |
| 0   | Default         | Local Database      | N/A                      |                             |
| 0   | Domain Name     | LDAP                | 192.168.1.100            |                             |
| A   | id Edit         | Delete              |                          | 🙀 🔺 Page 1 🚽 of 1 🕨 🗎       |

### Modifica configurazione dominio

| Don | nain Management T | able                |                          | Items 1-2 of 2 5 👻 per page |
|-----|-------------------|---------------------|--------------------------|-----------------------------|
|     | Domain Name       | Authentication Type | Authentication Server IP |                             |
|     | Default           | Local Database      | N/A                      |                             |
| ۲   | Domain Name       | LDAP                | 192.168.1.100            |                             |
| A   | dd Edit           | Delete              |                          | Page 1 🗸 of 1 🕨 🔛           |

Passaggio 1. Fare clic sul pulsante di opzione del dominio che si desidera modificare.

Passaggio 2. Fare clic su Modifica nella tabella Gestione domini per modificare il dominio.

| Domain:              | Domain Name   |
|----------------------|---------------|
| LDAP Server Address: | 192.168.1.150 |
| LDAP Base DN:        | LDAP DN       |

Passaggio 3. Modificare i campi desiderati.

Passaggio 4. Fare clic su OK. La configurazione del dominio viene aggiornata.

#### Elimina configurazione dominio

| Don                           | nain Management Ta | able                | Items 1-2 of 2 5 👻 per page |  |  |
|-------------------------------|--------------------|---------------------|-----------------------------|--|--|
|                               | Domain Name        | Authentication Type | Authentication Server IP    |  |  |
| 0                             | Default            | Local Database      | N/A                         |  |  |
| ٥                             | Domain Name        | LDAP                | 192.168.1.150               |  |  |
| Add Edit Delete Page 1 - of 1 |                    |                     |                             |  |  |

Passaggio 1. Fare clic sul pulsante di opzione del dominio che si desidera eliminare.

Passaggio 2. Fare clic su **Elimina** nella tabella Gestione dominio per eliminare il dominio. Viene visualizzata una finestra di avvertenza.

|          | × |
|----------|---|
| Delete 2 |   |
| Delete ? |   |
| Yes No   |   |
|          |   |

Passaggio 3. Fare clic su Sì. La configurazione del dominio viene eliminata.

## Gestione utenti

Passaggio 1. Accedere all'utility di configurazione del router e scegliere **Gestione utenti**. Viene visualizzata la pagina *Gestione utente*:

| omain Management                                   | Table                      | Items 1-1 of 1 5 👻 per p |                          |                                                                                                    |
|----------------------------------------------------|----------------------------|--------------------------|--------------------------|----------------------------------------------------------------------------------------------------|
| Domain Name                                        | Authentication             | Туре                     | Authentication Server IP |                                                                                                    |
| Default                                            | Local Database             | •                        | N/A                      |                                                                                                    |
|                                                    |                            |                          |                          |                                                                                                    |
| Add Edit                                           | Delete                     |                          |                          | Page 1 		 of 1 ►<br>Items 1-1 of 1 5 		 per p                                                                                                    |
| Add Edit<br>ser Management Ta                      | Delete<br>able<br>Password | Group                    | Domain                   | Image Page 1 mmodel of 1 Image: Image: Imag |
| Add Edit<br>ser Management Ta<br>Username<br>cisco | Delete<br>ble<br>Password  | Group<br>Administrator   | Domain<br>Default        | Items 1-1 of 1 5 ↓ per p                                                                                                    |

Passaggio 2. Fare clic su **Add** nella tabella User Management per aggiungere un nuovo utente.

| User Management Ta | able     |               |           | Items 1-1 of 1 5 🔶 per page |
|--------------------|----------|---------------|-----------|-----------------------------|
| Username           | Password | Group         | Domain    |                             |
| cisco              | *****    | Administrator | Default   |                             |
| Username           | •••••    | Group 1 🚽     | Default 👻 |                             |
| Add Edit (         | Delete   |               |           | 🙀 🕢 Page 1 🚽 of 1 🕟 📦       |

Passaggio 3. Inserire il nome utente desiderato nel campo Nome utente.

Passaggio 4. Immettere una password per il nome utente nel campo Password. La password viene utilizzata per autenticare l'utente nel dominio di database locale configurato.

Passaggio 5. Scegliere il gruppo a cui l'utente deve appartenere dall'elenco a discesa Gruppo. I gruppi vengono utilizzati per dividere ulteriormente i domini in sottodomini più piccoli. Il gruppo Administrators può contenere un solo utente. Il nome utente e la password predefiniti dell'amministratore sono cisco/cisco.

**Nota:** I gruppi possono essere configurati nella pagina *Gestione gruppi*. Per ulteriori informazioni, consultare l'articolo *Gestione gruppi su router RV320*.

Passaggio 6. Scegliere il dominio a cui l'utente deve appartenere dall'elenco a discesa Dominio.

Passaggio 7. Fare clic su Salva. Il nuovo utente è configurato.

| User Management 1 | lable    | Items 1-2 of 2 5 🔶 per page |             |                       |
|-------------------|----------|-----------------------------|-------------|-----------------------|
| Username          | Password | Group                       | Domain      |                       |
| cisco             | *****    | Administrator               | Default     |                       |
| Username          | ******   | Group 1                     | Domain Name |                       |
| Add Edit          | Delete   |                             |             | 🖌 🛃 Page 1 👻 of 1 🕨 🖿 |

#### Modifica gestione utenti

| User Management | Table    | Items 1-2 of 2 5 🔶 per page |         |                      |
|-----------------|----------|-----------------------------|---------|----------------------|
| Username        | Password | Group                       | Domain  |                      |
| cisco           | *****    | Administrator               | Default |                      |
| 🔽 Username      |          |                             | Default |                      |
| Add Edit        | Delete   |                             |         | 🖂 🗹 Page 1 👻 of1 💽 🛃 |

Passaggio 1. Selezionare la casella di controllo del nome utente che si desidera modificare.

Passaggio 2. Fare clic su Modifica nella tabella Gestione utenti per modificare il nome

utente.

| User Management Table |          | Items 1-2 of 2 5 🚽 per page |                      |
|-----------------------|----------|-----------------------------|----------------------|
| Username              | Password | Group                       | Domain               |
| cisco                 | *****    | Administrator               | Default              |
| Username              | •••••    | Mobile User 👻               | Default 🚽            |
| Add Edit Delete       | 9        |                             | 🖂 🛁 Page 1 🚽 of1 💽 🔛 |

Passaggio 3. Modificare i campi desiderati.

Passaggio 4. Fare clic su Salva. La configurazione del nome utente viene aggiornata.

#### Elimina gestione utenti

| Use | r Management | Table    | Items 1-2 of 2 5 🔶 per page |         |                      |
|-----|--------------|----------|-----------------------------|---------|----------------------|
|     | Username     | Password | Group                       | Domain  |                      |
|     | cisco        | ******   | Administrator               | Default |                      |
|     |              |          | Mobile User                 | Default |                      |
| Ac  | id Edit      | Delete   |                             |         | 🛃 🖪 Page 1 👻 of1 💽 💌 |

Passaggio 1. Selezionare la casella di controllo del nome utente che si desidera eliminare.

Passaggio 2. Fare clic su Elimina nella tabella Gestione utenti per eliminare il nome utente.

Passaggio 3. Fare clic su Salva. La configurazione del nome utente viene eliminata.